## Java セキュリティ警告対応手順

セキュリティ警告のダイアログ画面が表示された場合、 「許可する」(Windows XPの場合は、「はい」)をクリックします。

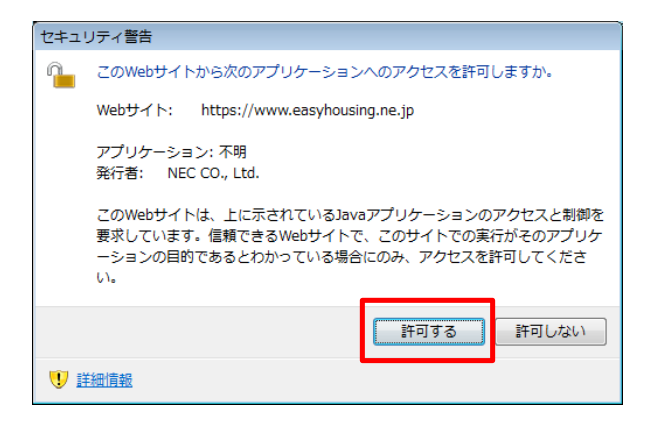

| キュリティ書告 |                                                                                                    |
|---------|----------------------------------------------------------------------------------------------------|
| 1       | このNebサイドは、上に示されているLawのアウリアーションのアウセンド制御を要求しています。信頼できるWebサイトで、この<br>サイトでの運行がそのアウリケーションの目的であるとたかっている場合にのか、アウセス包括中口してください。<br>このNebサイトやら次のアウリケーションへのアクセスを終下しますか。 |
|         |                                                                                                    |

※Windows XPの場合

## ※ウィンドウが隠れてJavaのアイコンが光っている場合、 クリックしてウィンドウを表示させる必要があります。

例:Windows7の場合

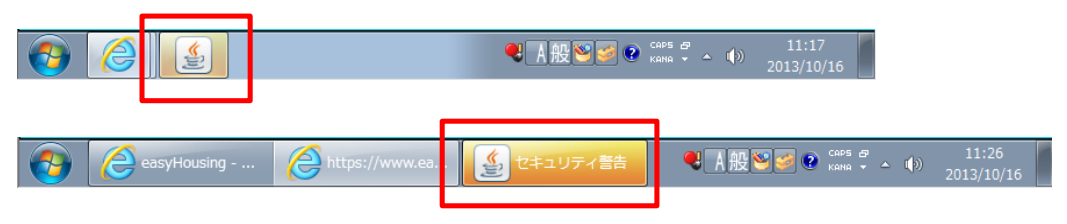